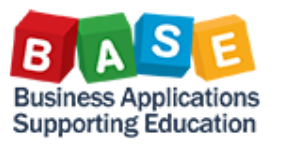

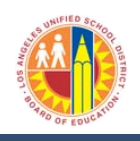

Use this job aid to create and submit a shopping cart with an Asset \$5,000 or greater. Additional job aids are available for product category codes/approval workflow, and accounting lines.

1. When buying equipment, computer systems, machines, furniture or instruments that has a unit value of \$5,000 or greater, ensure that the product category code is an asset code. Use job aid Product Category Code for Assets to identify the product category code. Next, from the Item Overview, click the "Details" button. Item Overview Details Add Item A Copy Paste Duplicate Delete Line Number Product ID Description Product Category Product Category Description Item Type HP COLOR LASERJET CP6015XH WIDE-FORMAT P 20477 PRINTERS, LASER Material 1 2. Click on the "Account Assignment" tab This message should show on top of the screen 6. Details for item 1 OVEN MICROWAVE Create Shopping Cart Item Data Account Assignment Number 1000004220 Document Name Mr. Bruce Wayne - 5-13-13 Identification Line 1: Please change account assignment category to asset. Material Item Type: 7. Change the Account Assignment Category to Asset. (It Click on "Details" button will auto generate an Asset # and the Fund will auto 3. populate) Item Data Account Assignment Details for Item 0001 : Asset 100.00 Percentage: \* Fund: 010-0000 Account Assignment Category: You can see who bears the costs and, if necess Asset Commitment Item: 430001 Cost Center Details Cost Distribution Percentage • 1812301 ٥ Fund Center: Grant: NOT RELEVANT Ē Number Accounting Line Number Functional Area: 1110-1000-14170 đ Currently Assigned 0001 40000002579 Asset: 1 4. Enter the "Functional Area" 8. Click the Certification Check Box certify that, to the best of my knowledge, I have not knowingly violated Details for Item 0001 : Finances and Funds any applicable laws, rules, or policies regarding Percentage: \* 100.00 contracting/procurement activities including conducting a fair and impartial competitive bid where appropriate and that I have not knowingly Account Assignment Category: Finances and Funds • violated any conflict of interest requirements. Additionally, all supporting 1812301 Cost Center: \* documents, related to this transaction are attached hereto and/or D Fund Center: 1812301 Ο 9. Click Order đ Grant: NOT\_RELEVANT Order Close Print Preview Save Check Park Functional Area: Г 5. Click the "Check" button General Data Clipboard Rosie Brooks Buy on Behalf of:

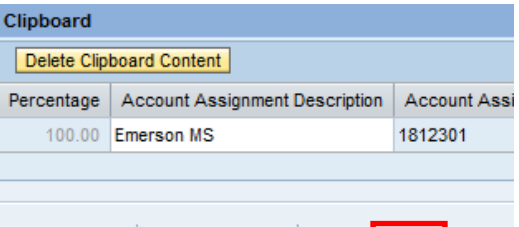

Save Check

Park

Print Preview

Order Close

Default Settings:

Approval Process:

Header Data:

Name of shopping cart: Mr. Bruce Wayne - 5-10-13

Set Values

Display / Edit Agents

Values